### EXPERT MODE

Once you are comfortable using the 24-Hour Member Accessline, you can change from **Menu Mode** to **Expert Mode** for faster service.

To change, go to the "Additional Options Menu" (press 7), select the "Change Preferences" option (press 1), then select "Change to Expert Mode" (press 2). Use the Expert Mode Service Code List below to assist you.

#### EXPERT MODE INSTRUCTIONS

After the greeting, enter your account number, followed by the pound (#) sign. Then, enter your personal access code, followed by the pound (#) sign. You must be in expert mode to use the service codes listed below.

#### MENU MODE

- 1. Call (808) 245-6854 from any touchtone phone.
- 2. After the greeting, enter your KCFCU member account number followed by the # key.
- 3. Enter your personal access code, which consists of the last four digits of your Social Security Number, followed by the # key. (For security reasons, you should change your access code—go to Additional Options Menu and press 2, then 1.)
- 4. When prompted, enter the service code for your desired inquiry or transaction followed by the # key.
- 5. If you have more than one checking, savings or loan account, please refer to your account statement to find out which account ID number identifies each account. Listen to voice instructions in their entirety before pressing any phone keys.

#### BALANCE INQUIRIES

- 10# Share Balance 11# – Checking Balance
- 12# Loan Balance
- 13# Share List 14# – Loan List
- HISTORY INQUIRIES
- 20# Share History
- 21# Deposit History
- 22# Loan History
- 23# Check Number Inquiry 24# – Checking History
- 25# Last Deposit
- 26# Last Pavroll Deposit
- 27# Payroll History
- 28# ATM History
- 29# ACH History

Make selections within 30 seconds or 24-Hour Member Accessline will automatically end your call.

#### MAIN MENU

- 1 Balance Inquiries
   2 History Inquiries
   3 Transfers
   4 Checking Information
- 5 Loan Information
- 6 Withdrawals by Check
- 7 Additional Options \* – To End the Call

### BALANCE INQUIRY MENU

- Press 1 then 1 – Share Balance
- 2 Checking Balance 3 – Loan Balance 4 – Open Share List
- 5 Open Loan List
- # To Return to Previous Menu
- \* To End the Call

#### ACCOUNT TRANSFERS

- 30# Savings to Checking
  31# Checking to Savings
  32# Share to Share
  33# Loans to Savings
  34# Loan to Checking
  35# Savings to Loan
  36# Checking to Loan
  LOAN INFORMATION
  51# Loan Payment Inquiry
- 52# Loan Payment History 61# – Savings Withdrawal 62# – Loan Advance

### MISCELLANEOUS

- 81# New Access Code
- 82# Change to Menu Mode 85# – Change Transactions Count
- 91# Dividend Paid
- 92# Interest Paid
- 98# Help
- 99# Good-bye/Terminate Call

#### HISTORY INQUIRY MENU

- Press 2 then 1 – Last Payroll Deposit 2 – Last Deposit 3 – Share History 4 – Loan History 5 – Deposit History 6 – Recent Transaction Activity 1 – Checking History 2 – ATM History 3 – ACH History 4 – Payroll History
- 5 Loan Payment History # – To Return to Previous Menu
- \* To End the Call

#### TRANSFER MENU

- Press 3 then 1 – Savings to Checking 2 – Checking to Savings
- 3 Share to Share

#### 24-HOUR MEMBER ACCESSLINE TRANSACTION GUIDE

MENU MODE OR EXPERT MODE— IT'S UP TO YOU! Service codes for both modes are

included in this guide. Choose the one that works best for you.

#### HELPFUL HINTS

 Dollar amounts are entered without decimals. For example: \$10.00 would be entered as 1000# \$10.25 would be entered as 1025#

 You have up to 10 minutes per call to complete your transactions. You may call as often as you like.

 Repeated unsuccessful attempts to access your account will cause the Accessline service to freeze up. If this should happen, call us at (808) 245-6791 for assistance.

#### 4 – Loan to Savings

- 5 Loan to Checking
- 6 Savings to Loan
- 7 Checking to Loan
- # To Return to Previous Menu\* To End the Call

## CHECKING INFORMATION MENU

- Press 4 then –
- 1 Checking Balance
   2 Checking Number Inquiry
- 3 Checking History
- # To Return to Previous Menu
- \* To End the Call LOAN INFORMATION MENU

# Press 5 then –

- 1 Loan Balance
- 2 Open Loan List
- 3 Loan Payment Inquiry
- # To Return to Previous Menu
- \* To End the Call

#### RECORD ACCOUNT AND ID NUMBERS HERE

#### Do not write your personal access code

| Regular Share        | ▲ ID# |
|----------------------|-------|
|                      |       |
| Share Draft Checking | ▲ ID# |
|                      |       |
| Loan                 | ▲ ID# |
|                      |       |
| Other                | ▲ ID# |
|                      |       |

Kukui Grove West Office 4493 Pahe'e Street P.O. Box 1447 • Lihue HI 96766 Phone 808.245.6791 • Fax 808.246.0246 WEB SITE WWW.kcfcu.org

### WITHDRAWALS BY CHECK MENU

#### Press 6 then – 1 – Savings Withdrawal

- Savings withdraw
- 2 Loan Advance
- # To Return to Previous Menu
  \* To End the Call
  (Check withdrawals will be mailed the
- next business day.)

## ADDITIONAL OPTIONS MENU

- Press 7 then –
- 1 Change Preferences
  - 1 Change Access Code
  - 2 Change to Expert Mode
  - 5 Change the Number of History Transactions in a Group

2 – Year-To-Date Information 1 – Dividend Information

- 2 Interest Information
- #-To Return to Previous Menu
- \* To End the Call

## 24-Hour Member Accessline Transaction Guide (808) 245-6854

8 TUV

0

FEDERAL CREDIT UNION

RECORD ACCOUNT AND

**ID NUMBERS HERE** 

Do not write your personal access code

A GHI

7 PORS

Regular Share

Loan

▲ Other

Share Draft Checking

9 wxu

00

▲ ID#

01

▲ ID#

▲ ID#

▲ ID#